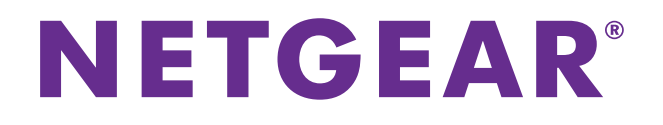

# ReadySHARE Vault

User Manual

August 2015 202-11579-02

350 East Plumeria Drive San Jose, CA 95134 USA

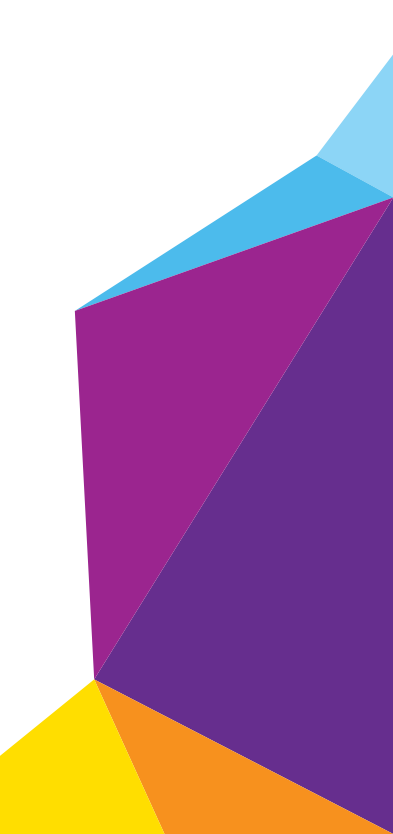

#### Support

Thank you for selecting NETGEAR products.

After installing your device, locate the serial number on the label of your product and use it to register your product at *https://my.netgear.com*. You must register your product before you can use NETGEAR telephone support. NETGEAR recommends registering your product through the NETGEAR website.

For product updates and web support, visit <a href="http://support.netgear.com">http://support.netgear.com</a>.

Phone (US & Canada only): 1-888-NETGEAR.

Phone (Other Countries): Check the list of phone numbers at http://support.netgear.com/general/contact/default.aspx.

#### Trademarks

© NETGEAR, Inc., NETGEAR and the NETGEAR Logo are trademarks of NETGEAR, Inc. Any non-NETGEAR trademarks are used for reference purposes only.

#### Compliance

For regulatory compliance information, visit http://www.netgear.com/about/regulatory/.

See the regulatory compliance document before connecting the power supply.

# Contents

### Chapter 1 Set Up ReadySHARE Vault

| Supported Operating Systems          | 5 |
|--------------------------------------|---|
| Supported USB Hard Disk Drives       | 5 |
| Install the ReadySHARE Vault Utility | 5 |

### Chapter 2 Back Up With ReadySHARE Vault

| Back Up Files to a HDD                       | 7 |
|----------------------------------------------|---|
| View More Information About ReadySHARE Vault | 9 |

# Set Up ReadySHARE Vault

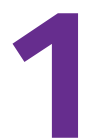

Your router comes with free backup software for all the Windows computers in your home. Connect a USB hard disk drive (HDD) to the USB port on your router for centralized, continuous, and automatic backup.

This chapter contains the following sections:

- Supported Operating Systems
- Supported USB Hard Disk Drives
- Install the ReadySHARE Vault Utility

For more information about ReadySHARE features, visit www.netgear.com/readyshare.

## Supported Operating Systems

The following operating systems support ReadySHARE Vault:

- Windows XP SP3
- Windows 7
- Windows 8
- Windows 8.1
- Windows 10

# **Supported USB Hard Disk Drives**

For the most up-to-date list of USB HDDs that your router supports, visit *http://kbserver.netgear.com/readyshare*.

## Install the ReadySHARE Vault Utility

- > To install the ReadySHARE Vault utility on your Windows computer:
  - 1. Connect a USB HDD to a USB port on your router.
  - 2. Visit http://support.netgear.com/product/ReadySHARE%2bVault.
  - In the Downloads section, click the ReadySHARE Vault PC Utility link. The file downloads to the your computer.
  - 4. Open the file and follow the onscreen instructions to install the utility.

# Back Up With ReadySHARE Vault

2

This chapter contains the following sections:

- Back Up Files to a HDD
- View More Information About ReadySHARE Vault

## Back Up Files to a HDD

- > To back up files on your Windows computer to a HDD connected to your router:
  - 1. Connect a USB HDD to a USB port on your router.
  - 2. Launch ReadySHARE Vault.

| Deelshamid r            | ReadySHARE Vault<br>NETGEAR<br>READYSHARE VAULT |                |                                         | Preferences   🕜                                                                        |
|-------------------------|-------------------------------------------------|----------------|-----------------------------------------|----------------------------------------------------------------------------------------|
| Dashboard               | Backup                                          | Restore        | Settings                                |                                                                                        |
| Backup                  | Backup                                          |                | Restore                                 | Settings                                                                               |
| Backup Protection: 100% |                                                 | C Last<br>07/1 | : <b>restore on:</b><br>7/2015 05:00 PM | Backup Interval: Smart Timeline<br>Limit Backup: No Limit<br>Power Saving Mode:Enabled |
| Pause Backu             | ID .                                            | Show M         | estore Backup                           | Show More                                                                              |

3. Click the **Backup** tab.

The backup page displays.

 In the Select Backup Drive section, click the Show More menu and select a HDD you want to back up your files to.

| 🔋 ReadySHARE Vault                           |                                        |                    |                                           |                                                          | _ <b>_ _</b> ×         |
|----------------------------------------------|----------------------------------------|--------------------|-------------------------------------------|----------------------------------------------------------|------------------------|
| NETGEA                                       |                                        |                    |                                           |                                                          | <u>Preferences</u>   ? |
| Dashboard                                    | Backup                                 | Restore            | Settings                                  |                                                          |                        |
|                                              |                                        |                    |                                           | Save and Start Bac                                       | :kup Cancel            |
| Step 1: Select B                             | ackup Drive                            |                    |                                           |                                                          | O <u>Refresh</u>       |
| Selected Backup<br>T440P_Backup<br>Show Less | Drive: \\192.168.1                     | .1\USB_Storage\tip | ham_TIPHAM-                               |                                                          | Rename Backup Folder   |
| US<br>1.83 C                                 | B_Storage (R7000)<br>B free of 1.86 GB | Т_<br>1.86 GE      | <b>Drive (R7000)</b><br>8 free of 1.86 GB |                                                          |                        |
| Step 2: Select F                             | les and Folders                        |                    |                                           |                                                          |                        |
| Smart Selecti                                | on                                     |                    | Select Add                                | <u>itional Files/Folder</u><br>nal Files/Folder Selected |                        |
| Show More                                    |                                        |                    |                                           |                                                          |                        |
| Step 3: Security                             |                                        |                    |                                           |                                                          | 2                      |

- 5. (Optional) To rename the folder that your backup files will be save to, click the **Rename Backup Folder** link and do the following:
  - a. Click the Rename Backup Folder radio button.
  - **b.** In the **Backup Folder** field, enter a new name for the folder.
  - c. Click the Save button.
- 6. In the Select Files and Folder section, you can select all, or click check boxes to select specific files and folders on your computer that you want backed up to the HDD.

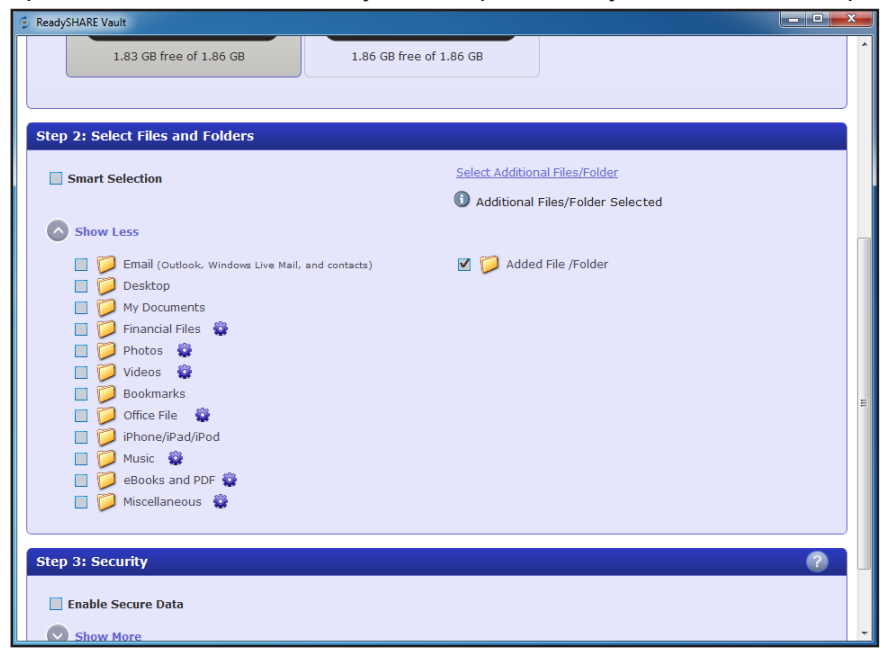

You can click one of the following options to view the folders and files on your computer:

- Click the Show More menu to view the main folders on your computer.
- Click the **Select Additional Files/Folder** link to view all the folders and files on your computer.
- 7. (Optional) In the Security section, if you want your backup to be password protected, select the **Enable Secure Data** check box.

| 🍯 Ri     | eadySHARE Vault                                                                                                    | × |
|----------|----------------------------------------------------------------------------------------------------|---|
|          | <ul> <li>Email (Outlook, Windows Live Mail, and contacts)</li> <li>Desktop</li> <li>My Documents</li> <li>Financial Files</li> <li>Photos</li> <li>Videos</li> <li>Sockmarks</li> <li>Office File</li> <li>Phone/iPad/iPod</li> <li>Phone/iPad/iPod</li> <li>Books and PDF</li> <li>Books and PDF</li> <li>Miscellaneous</li> </ul> | * |
|          | tan D. Comultu                                                                                                    |   |
|          | Enable Secure Data     Show Less                                                                                                    |   |
|          | Password:                                                                                                    | - |
|          | Confirm Password: Minimum 6 Characters and Case Sensitive                                                                                                    | - |
|          | I understand to secure my backup, if I lose my password , i will not be able to access my backup.                                                                                                    |   |
|          | A There is no way to reset or remember password                                                                                                    |   |
|          |                                                                                                    |   |
| ·        |                                                                                                    |   |
|          | Save and Start Backup Cancel                                                                                                    | Ļ |
| <u> </u> |                                                                                                    |   |

If you set up a password, then you will have to enter it in order to access the backups. ReadySHARE Vault does not save the password, so make sure that you store it in a secure location.

- 8. Click the Show More menu and enter a password in the Password and Confirm Password fields.
- 9. Select the I understand check box to accept the security warning.
- 10. Click the Save and Start Backup button.

Your changes are saved.

## View More Information About ReadySHARE Vault

For more information about the features available in the ReadySHARE Vault utility, go to the ReadySHARE Vault Help system.

#### > To view the ReadySHARE Vault Help page:

1. Launch ReadySHARE Vault.

The Dashboard displays.

#### ReadySHARE Vault

2. At the top of the page, click the ? icon and select Help.

The ReadySHARE Vault Help system window displays.

The Contents section includes topics about ReadySHARE Vault.